| BasketballConnect                                                    | Finance         |            |                |                              |                         |                                      |                                          |                |           |               |          |              |            |         |
|----------------------------------------------------------------------|-----------------|------------|----------------|------------------------------|-------------------------|--------------------------------------|------------------------------------------|----------------|-----------|---------------|----------|--------------|------------|---------|
| Dashboard Payment C                                                  | Gateway Payouts |            |                |                              | ٦                       | Vaviga                               | ate to the Fin                           | iance mo       | dule.     |               | ඛ        | <u>8</u> =   | Ê          |         |
| Summary by participant                                               |                 |            |                |                              |                         | ٩                                    |                                          |                | ٩.        | Home          | User     | Registration | Export     |         |
| Year Competition                                                     |                 |            |                | Payment For St               |                         |                                      | St                                       | Φ              | 5         | $\bigcirc$    |          |              |            |         |
| 2023 V All ×                                                         |                 |            |                | All ×                        |                         |                                      |                                          | Competitions   | Match Day | Communication | ~        |              |            |         |
| Payment Type Payment Method                                          |                 |            | Payment Method |                              | Membership Type         |                                      |                                          | M              |           |               | $\frown$ |              |            |         |
| All ×                                                                |                 |            | $AII \times$   |                              | All ×                   |                                      |                                          |                | 副         | 1             |          |              |            |         |
| Date From Date To                                                    |                 |            |                | DOB From                     |                         |                                      |                                          | DC             | Shop      | Referees      | Finance  |              |            |         |
| dd-mm-yyyy 🖄 dd-mm-yyy                                               |                 | dd-mm-yyyy |                | dd-mm-yyyy                   |                         |                                      | Ħ                                        | 4              | $\oplus$  |               |          | Ħ            |            |         |
|                                                                      |                 |            |                |                              |                         |                                      |                                          |                |           |               | Websites |              |            |         |
| No. of Registrations O                                               |                 |            |                |                              | Unique Registered Users |                                      |                                          |                | Total     | \$0.0         | 0        |              |            |         |
| Value of Registrations \$0.00                                        |                 |            |                | Net Paid (including offline) |                         |                                      | Total Pending/Failed (including offline) |                |           |               |          |              |            |         |
|                                                                      |                 |            |                |                              |                         |                                      |                                          |                |           |               |          |              |            |         |
| Participant First Name 💠 Participant Last Name 💠 Registration Date 🖨 |                 |            | tion Date 🍦    | Participant ID 💠 Receipt Id  |                         | Membership Type 💠 Registration Statu |                                          | ation Status 🔶 |           |               |          |              | jistration |         |
|                                                                      |                 |            |                |                              |                         |                                      |                                          |                | Fee       |               | \$ ≑     | Paid 🌲       |            | Pending |
|                                                                      |                 |            |                |                              |                         |                                      |                                          |                |           |               |          |              |            |         |

| BasketballConnect Finance         |                            |                                                                                                    |                   | 1                        |                                     |
|-----------------------------------|----------------------------|----------------------------------------------------------------------------------------------------|-------------------|--------------------------|-------------------------------------|
| Dashboard Payment Gateway Payouts |                            |                                                                                                    |                   |                          |                                     |
| Dashboard                         | Select the Payment Gateway | tab.                                                                                                    |                   |                          |                                     |
| Year<br>2023                      | Date From<br>√ dd-mm-yyyy  | Select the Connect to Stripe.<br>Follow the instructions which<br>show on screen to connect or<br>create your Stripe account. | e To<br>d-mm-yyyy | Connect to Stripe for Wi | thdrawals                           |
| Transfer Id                       | Transaction Id             | Description                                                                                                    | Date              | Amount                   |                                     |
|                                   |                            | No Data                                                                                                    |                   |                          |                                     |
|                                   |                            |                                                                                                    |                   | c                        | Current page - 1<br>Total pages - 1 |
|                                   |                            |                                                                                                    |                   | Previous                 | Next                                |

World Sport Action Pty Ltd

World Sport Action Pty Ltd partners with Stripe for secure payments and financial services.

Powered by stripe ①

Contact

Terms Privacy

English (AU) 🗘

### Get paid by World Sport Action Pty Ltd

Fill out a few details so you can start getting paid.

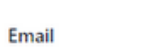

We'll email you with important updates.

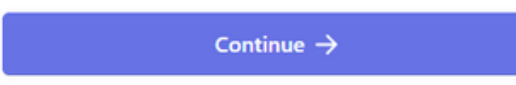

This site is protected by reCAPTCHA and the Google Privacy Policy and Terms of Service apply. Enter club email and select Continue.

World Sport Action Pty Ltd

World Sport Action Pty Ltd partners with Stripe for secure payments and financial services.

### Tell us about your business

| Country                  |    |                          |
|--------------------------|----|--------------------------|
| Australia                | \$ |                          |
| Type of business         |    | Select business type and |
| Not-for-profit (NFP)     | ٥  | business structure.      |
| Business structure       |    |                          |
| Incorporated association | \$ |                          |
|                          |    |                          |
| Continue ->              |    |                          |

Powered by **stripe** ①

Contact

Terms

Privacy

English (AU) 🗘

#### B World Sport Action Pty Ltd

World Sport Action Pty Ltd partners with Stripe for secure payments and financial services.

Enter following details:

- Legal Business Name
- ABN
- Incorporation Number
- Business Address
- Business Phone Number
- Industry
- Business Website Click Continue.

| Powered | by <b>stripe</b> | 1 |
|---------|------------------|---|
| Contact |                  |   |

Terms

Privacy

### Tell us more about your business

Stripe collects this information to better serve your business and help meet the requirements of regulators, financial partners, and our Services Agreement.

| Legal business name                                                           | South Austr      |
|-------------------------------------------------------------------------------|------------------|
|                                                                               |                  |
| The name you provide must exactly match the name associated with your tax ID. | Rusiness phone   |
|                                                                               | business priorie |
| Australian business number (ABN)                                              | 🎦 🗘 +61          |
|                                                                               | Industry         |
| ncorporation number                                                           | Please selec     |
| We need your ACN so that we can verify the identity of your                   | Business website |
| business.                                                                     | www.examp        |
| Doing business as Optional                                                    |                  |
|                                                                               |                  |
|                                                                               |                  |
| Registered business address                                                   |                  |

Australia

### Australia

 $\hat{\}$ 

0

Registered business address

ralia

#### number

| <b>80</b> \$ | +61                  |
|--------------|----------------------|
| Industry     |                      |
| Please       | select vour industry |

0

le.com

Continue  $\rightarrow$ 

### For Industry: Scroll down to entertainment and recreation, select Other entertainment and recreation.

| Search                                    |        |   |  |  |  |  |
|-------------------------------------------|--------|---|--|--|--|--|
| Medical services                          |        |   |  |  |  |  |
| Education                                 |        |   |  |  |  |  |
| Entertainment and recreation              |        |   |  |  |  |  |
| Building services                         | $\sim$ |   |  |  |  |  |
| Financial services                        | $\sim$ |   |  |  |  |  |
| Regulated and age-restricted products     |        |   |  |  |  |  |
| Search                                    |        |   |  |  |  |  |
| Sports forecasting or prediction services |        | 1 |  |  |  |  |
| Online gambling                           |        |   |  |  |  |  |
| Other entertainment and recreation        |        |   |  |  |  |  |
| Building services                         | $\sim$ |   |  |  |  |  |
| Financial services                        | $\sim$ |   |  |  |  |  |
|                                           |        | - |  |  |  |  |

World Sport Action Pty Ltd

World Sport Action Pty Ltd partners with Stripe for secure payments and financial services.

Powered by **stripe** ①

Contact

Terms

Privacy

English (AU) 🗘

# Verify you represent this business

This form must be filled out by someone with significant control and management of your business. If that's not you, make sure to ask the right person to continue.

| Email address |  |
|---------------|--|

Job title

Date of birth

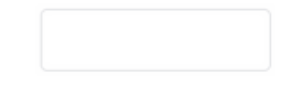

### Enter your personal details to verify you represent the business. Click Continue.

#### Home address

| Australia       | \$ |
|-----------------|----|
|                 |    |
| Address line 2  |    |
| South Australia | ٥  |
|                 |    |

#### Phone number

161

Continue  $\rightarrow$ 

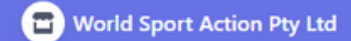

World Sport Action Pty Ltd partners with Stripe for secure payments and financial services.

### **Business executives**

We're required to collect information about any executives or senior managers who have significant management responsibility for this business.

Please list all business executives from Port Pirie Basketball Association Inc.

Done, continue  $\rightarrow$ 

|               |           | <br>6 |
|---------------|-----------|-------|
| + Add another | executive |       |

Add any other business executives. Click Done, continue.

Powered by **stripe** ③

Contact

Terms

Privacy

English (AU) 🗘

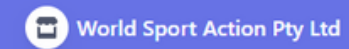

World Sport Action Pty Ltd partners with Stripe for secure payments and financial services.

Powered by stripe ①

Contact

Terms

Privacy

English (ALI) A

### Select an account for

### payouts

Earnings that you receive on Stripe will be sent to this account.

#### BSB (Bank Service Branch code)

110000

#### Account number

000123456

#### Confirm account number

000123456

I agree to this Direct Debit Request and the Direct Debit Request Service Agreement, and authorise Stripe Payments Australia Pty Ltd (ACN 160 180 343, Direct Debit User ID number 507156, "Stripe") to debit my account through the Bulk Electronic Clearing System (BECS) in the event that the net activity in my Stripe account on any day is negative or for any other reason relating to the Stripe Services. I certify that I am either an account holder or account listed above.

Save

Enter club's bank account details.

- BSB
- Account Number

Click Save.

#### World Sport Action Pty Ltd

World Sport Action Pty Ltd partners with Stripe for secure payments and financial services.

Powered by **stripe** ①

Contact

Terms

Privacy

English (AU) 🗘

Action Pty Ltd. Take a moment to review and confirm your information.

#### BUSINESS DETAILS

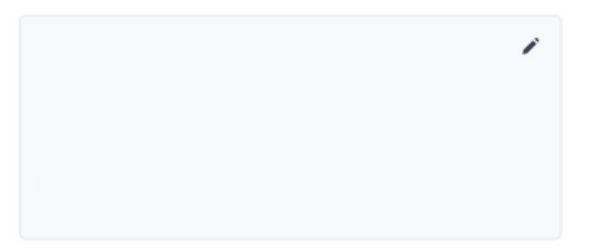

#### MANAGEMENT AND OWNERSHIP

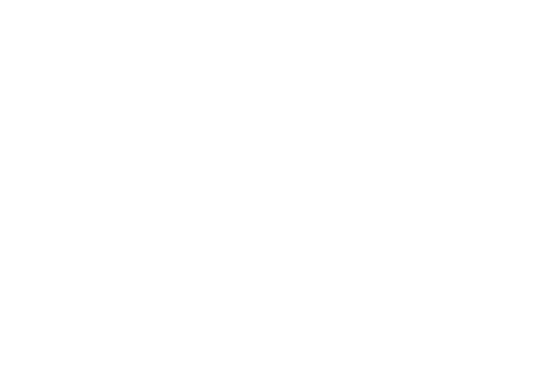

#### PAYOUT ACCOUNTS

By clicking Agree & submit, you agree to the Connected Account Agreement, to receiving auto-dialled text messages from Stripe, and you certify that the information you have provided to Stripe is complete and correct.

Agree & submit

### Review all business details. Click Agree & submit.

| BasketballConnect Finance | ce                            |              |             |                         |                       |                         |                                     |
|---------------------------|-------------------------------|--------------|-------------|-------------------------|-----------------------|-------------------------|-------------------------------------|
| Dashboard Payment Gateway | Payouts Organisation Invoices |              |             |                         |                       |                         |                                     |
| Dashboard                 |                               |              |             |                         |                       |                         |                                     |
|                           |                               |              |             | Select Set<br>Withdrawa | up Stripe for<br>als. | Connect to Stripe Set u | p Stripe for Withdrawals            |
| Year                      |                               | Date From    |             |                         | Date To               | -                       |                                     |
| 2023                      |                               | ∨ dd-mm-yyyy |             | Ë                       | dd-mm-yyyy            |                         | Ë                                   |
|                           |                               |              |             |                         |                       |                         |                                     |
| Transfer Id               | Transaction Id                |              | Description |                         | Date                  | Amount                  |                                     |
|                           |                               |              | No Data     |                         |                       |                         |                                     |
|                           |                               |              |             |                         |                       |                         | Current page - 1<br>Total pages - 1 |
|                           |                               |              |             |                         |                       |                         | Previous Next                       |

 $\frown$ 

| Basket    | ballConnect Fina | ance                                                                                                  |                                            |  |
|-----------|------------------|----------------------------------------------------------------------------------------------------|--------------------------------------------|--|
| Dashboard | Payment Gateway  | Payouts Organisation Invoices                                                                         |                                            |  |
|           |                  | Bank Account for Withdrawals                                                                          | Enter associations bank<br>account details |  |
|           |                  | Bank Account                                                                                          |                                            |  |
|           |                  | Australia Pty Ltd ACN 160 180 343 Direct Debit Us<br>(the "Merchant") for any amounts separately comm |                                            |  |
|           |                  | Cancel                                                                                                | Save                                       |  |